## UM GLOBE APPLICATION GUIDELINE

Prepared by:

INTERNATIONAL STUDENTS & MOBILITY CENTRE (ISC) UNVIERSITI MALAYA (UM)

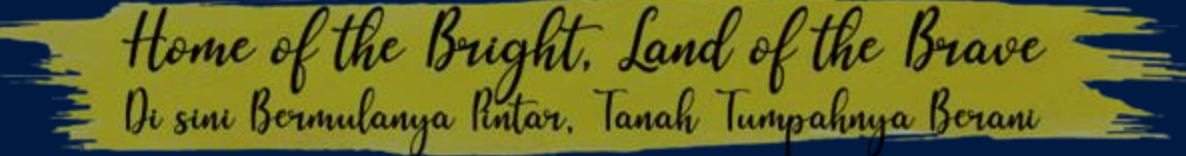

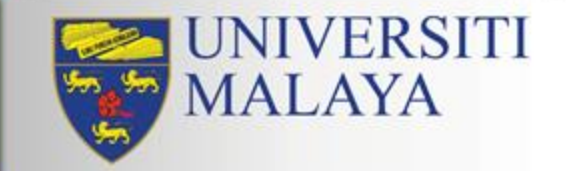

## STEP 1 – Log-in to UM Globe

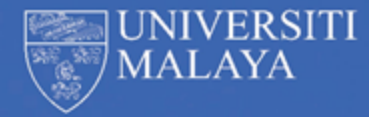

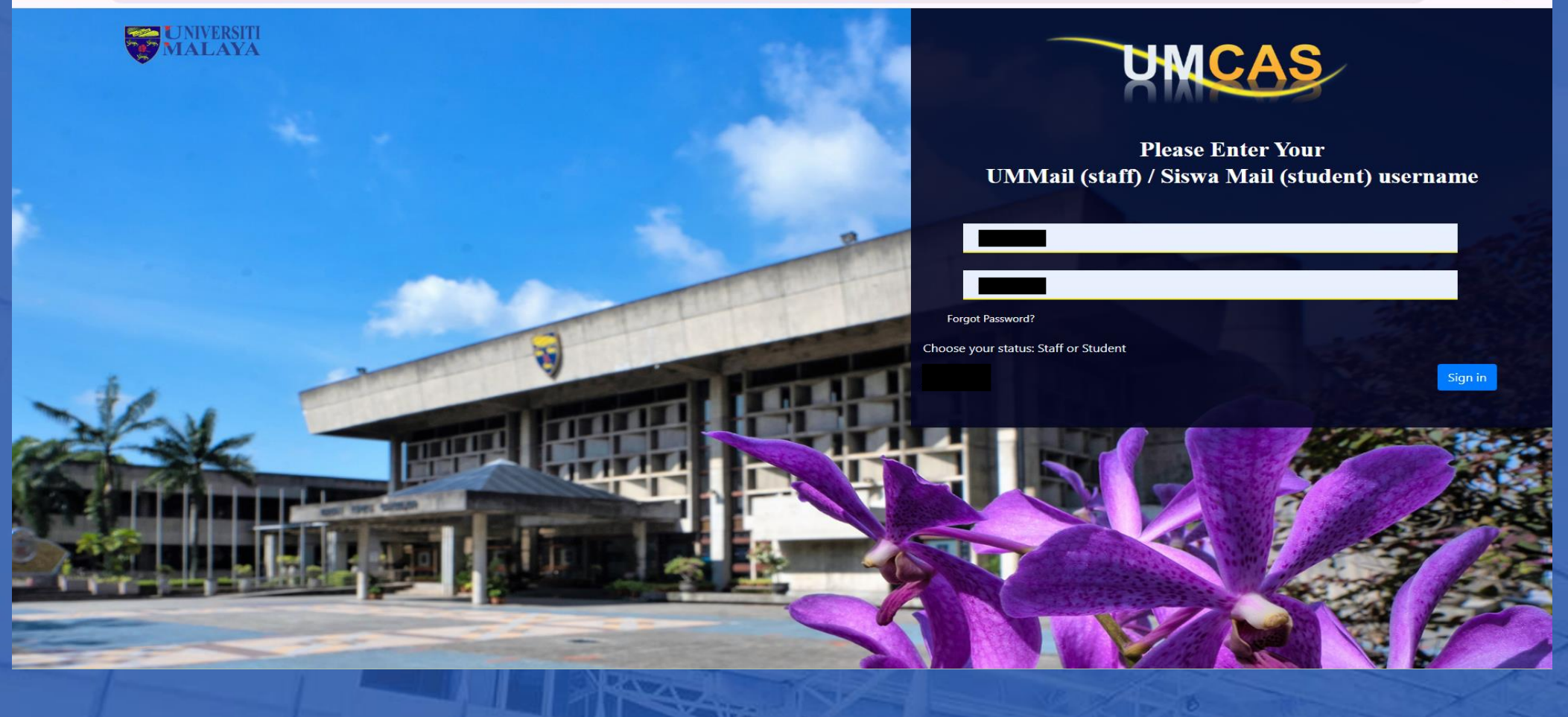

## STEP 2 – Go to "New Application"

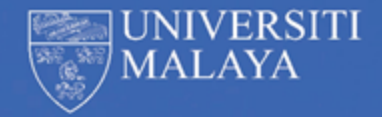

| GEVERSITI<br>M. LAYA        |          |                                          |                            | YOUR NAME              |
|-----------------------------|----------|------------------------------------------|----------------------------|------------------------|
|                             | L        |                                          |                            |                        |
| ☆ New Application           |          |                                          |                            |                        |
|                             |          |                                          |                            |                        |
| Applic tion List - U21\5070 |          |                                          |                            | Total: 5 travel        |
| Disput Show 10 to           | ntrios   |                                          | Search                     |                        |
|                             | nules    |                                          |                            |                        |
| REF NO ↑↓                   | TYPE 🛝   | EVENT TITLE                              | APPLICATION DATE           | ↑↓ STATUS              |
|                             |          |                                          |                            |                        |
|                             | Overseas | Malaysia-China Youth Cultural Programme  | Tue Jul 2 2024 3.15 PM     | Approved               |
|                             |          |                                          | 100, 500 2, 2024 5.151 10  |                        |
|                             | Overseas | Malaysia-China Cultural Exchange Program | Fri, Jun 21, 2024 11:10 PM | 1 Submitted To Supervi |

### STEP 2 – If "Error"

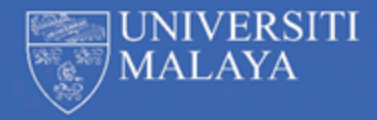

← → C °= umglobe.um.edu.my/travels/3181/show

500

Whoops, something went wrong on our servers.

GO HOME

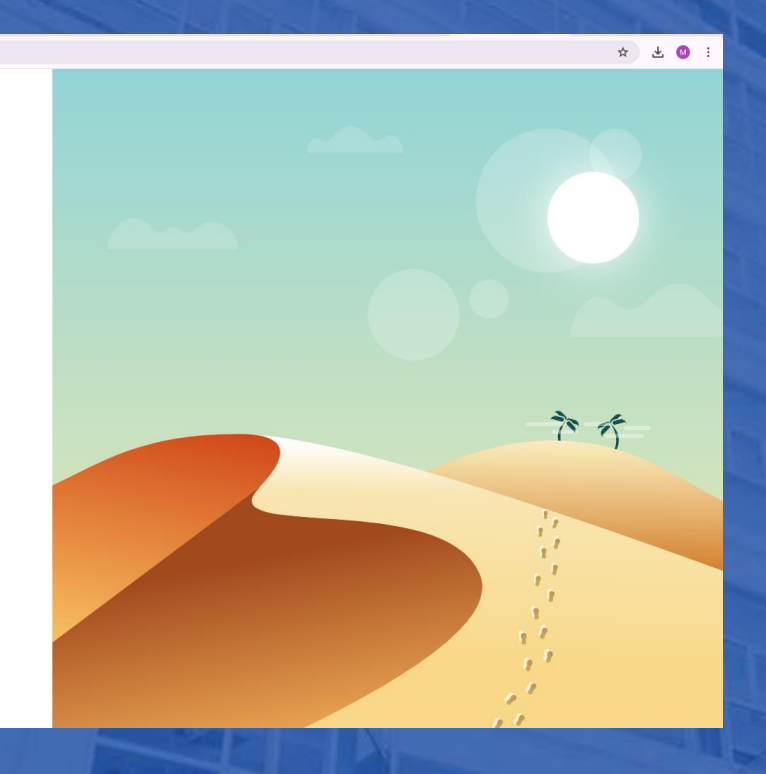

#### What to do:

- 1. Check your status in MAYA if it is "ACTIVE"
- 2. If "ACTIVE", go here
- 3. Click "New"
- 4. Category: ICT Services
- 5. Product: UM Globe
- 6. Receiver: Pejabat Ketua Pegawai Digital (CDO) / Pusat Penyelesaian dan Pembangunan Digital / ISIS
- 7. Click "Complaint"
- 8. Add in the "Detail" box
- 9. Contact No.
- 10. Location:
- Attachment: Include a screenshot of your page
   Click "Submit"

# STEP 3 – APPLICATION TYPE (Individual Application)

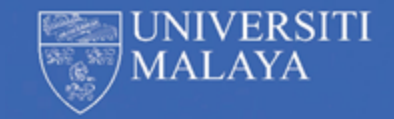

| New Application                                                                                          |                                       | Save & Submit | Discard |
|----------------------------------------------------------------------------------------------------|---------------------------------------|---------------|---------|
| ▲ View My Profile Please fill in the form below accordingly. Field with asterisk (*) sign is compulsory. |                                       |               |         |
| Application Type                                                                                         |                                       |               |         |
| Please choose Application Type*                                                                          | Please select number of participants* |               |         |
| ✓ Please select<br>Faculty                                                                               | boerson                               |               | \$      |
| Residential College                                                                                      |                                       |               |         |
| Travel Information                                                                                       |                                       |               |         |

Please choose Application Type\*  $\rightarrow$  Faculty Please select number of participants\*  $\rightarrow$  1 person (For individual application)

# STEP 3 – APPLICATION TYPE (Group Application)

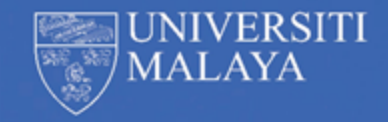

| Appli   | cation Type              |              |                                       |                  |
|---------|--------------------------|--------------|---------------------------------------|------------------|
| Please  | choose Application Type* |              | Please select number of participants* |                  |
| , activ | ~1                       | -            | More charta person                    |                  |
| Other   | Participants             |              |                                       |                  |
|         |                          |              |                                       | Add Participants |
| #       | MATRIC NO.*              |              |                                       | ACTIONS          |
| 1       |                          | Student MATR | RIC ID                                | Delete           |

- Please choose **Application Type** $^* \rightarrow$  Faculty
- Please select number of participants\*  $\rightarrow$  More than 1 person
- Key-in their Student Matric ID and click Add Participants if applicable

#### STEP 4 – SUPERVISOR

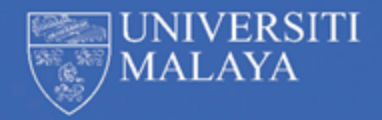

÷

#### Supervisors

Please choose your Immediate Supervisor\*

DR. A. SASEKUMAR (sasekumar@um.edu.my)

Supervisors are according to faculty. Kindly refer here for the list of mobility coordinators.

## STEP 5 – Travel Information

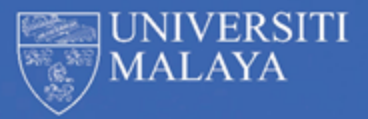

|                                   |                                                                | ¢                                                                                  |
|-----------------------------------|----------------------------------------------------------------|------------------------------------------------------------------------------------|
|                                   |                                                                |                                                                                    |
|                                   |                                                                |                                                                                    |
|                                   |                                                                |                                                                                    |
| tidisciplinary Research & Practio | ce 2018                                                        |                                                                                    |
| 2/Province                        | Country*                                                       |                                                                                    |
| : Cambridge                       | Please select a country                                        | •                                                                                  |
|                                   |                                                                |                                                                                    |
|                                   | tidisciplinary Research & Practi<br>2/Province<br>3: Cambridge | tidisciplinary Research & Practice 2018  Province Country* Please select a country |

#### Choose Travel Type: **Overseas**

Title of Activity/Event: Name of Program (i.e.: Sophia Summer Session) Venue: Name of University (i.e.: Sophia University) State/Province: Depending on the location of the host university (i.e.: Tokyo) Country: Country of host university (i.e.: Japan) Choose Event Type: Competition / Conference / Conventions / Exhibitions / Fairs / Networking Events / Seminars / Symposium / Workshop / Internship / Long Term Exchange Program / Short Term Exchange Program / Elective Posting / Non Graduating Research / Clinical Attachment Event Mode: Physical Event / Virtual Event \*If the program is hybrid, only apply for the Physical Event

#### STEP 6 – Date Selection

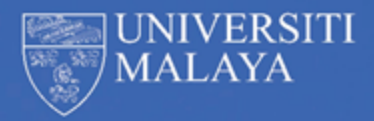

|                | Start Date                                                   | End Date                                                                                                    |
|----------------|--------------------------------------------------------------|----------------------------------------------------------------------------------------------------|
|                | Event Period*                                                |                                                                                                    |
| -              | 🗎 Start Date                                                 | End Date                                                                                                    |
| ellin<br>t Dat | g Period:<br>te (i.e.: 01/03/2025) – End Date (i.e.: 15/03/2 | Event Attachments* 2025) CHOOSE YOUR ATTACHMENTS Please attach supporting document in PDF format only ,max size : 2MB/each file (Letter of invitation, etc). |
|                | eriod<br>te: (i.e.: 03/03/2025) – End Date (i.e.: 14/03/2    | 2025)                                                                                                    |

\*End Date of Travelling Period must be 1 or 2 days after End Date of Event Period.

\*Application of UM Globe must be made 21 days or more before the Travelling Period.

\*Upload your Offer Letter at Event Attachments.

\*Start

### STEP 7 – Date Selection (Within 21 Days)

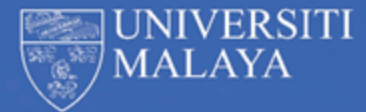

| Travel  | ling Period*                                                               |           |                                                       |   |
|---------|----------------------------------------------------------------------------|-----------|-------------------------------------------------------|---|
|         | 17/01/2025                                                                 |           | 31/01/2025                                            |   |
| Event   | Period*                                                                    |           |                                                       |   |
|         | 18/01/2025                                                                 |           | 30/01/2025                                            |   |
| Justifi | ation For Late Submission*                                                 |           |                                                       |   |
|         |                                                                            |           |                                                       | F |
|         |                                                                            |           | 4                                                     |   |
| Event   | Attachments*                                                               |           |                                                       |   |
|         | CHOOSE YOUR ATTACHMENTS Please attach supporting document in PDF formation | t only ,m | nax size : 2MB/each file (Letter of invitation, etc). |   |
|         |                                                                            |           |                                                       |   |

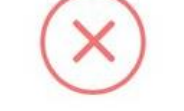

#### Late Submission

for application less than 21 days prior to the event date, please provide justification for late submission.

If application of UM Globe is made within 21 Days, you must provide the justification

Cases of late application includes:

- 1. Late application of submission due to Offer Letter was produced late by the host university.
- 2. Students deliberately applying late.

#### STEP 8 – Financial Aid

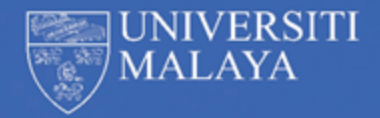

| inan | cial Aid                                       |                |                      |
|------|------------------------------------------------|----------------|----------------------|
|      |                                                |                | Add Financial Aid(s) |
| #    | SOURCES OF FINANCIAL ASSISTANCE FOR THE VISIT* | DETAILS*       | ACTIONS              |
| 1    | Faculty                                        | Account Number | 🔟 Delete             |

SOURCES OF FINANCIAL ASSISTANCE FOR THE VISIT: University / Faculty / Research Grant / Sponsorship / Not Applicable / Others

\*If students are participating in **programs promoted by ISC**, choose **University**. \*If students are going to **programs under their own faculty**, choose **Faculty**.

DETAILS: Depending on financial aid (i.e.: Faculty code / Short-Term Outbound Financial Assistance if you choose University (Programs under ISC))

#### STEP 9 - Declaration

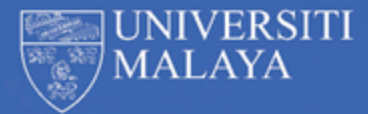

| Declaration                                             |                                                                                                    |
|---------------------------------------------------------|----------------------------------------------------------------------------------------------------|
| I hereby declar<br>application if th<br>(either for dom | e that all information herein provided is correct and understand that the University reserves the right to decline the<br>ne information is found to be false. With this approval, I acknowledge that I MUST purchase my own travel insurance<br>estic or overseas travel) before I travel. |
| Letter of Undertal                                      | king and Indemnity due to uncertainties of the Covid-19 Pandemic*<br>Application_Form_Permission_to_TraveL_Oversea.                                                                                                    |
|                                                         | 1                                                                                                    |
| Choose File                                             | no files selected                                                                                                    |
|                                                         |                                                                                                    |
|                                                         |                                                                                                    |
| iave & Submit                                           | Discard                                                                                                    |

#### \*Click the checkbox

\*Download the Application\_Form\_Permission\_to\_Travel\_Oversea \*Upload the Letter of Undertaking and Indemnity due to uncertainties of the Covid-19 Pandemic \*Click Save & Submit

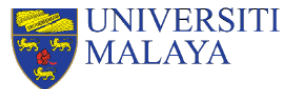

PERMISSION TO TRAVEL (OVERSEAS) FORM To be completed by student and submitted to the Office of the Deputy Vice-Chancellor (Academic & International) NOT LESS THAN 21 DAYS before the travel date. Letter of Undertaking and Indemnity due to uncertainties of the Covid-19 Pandemic

#### (Name of the Applicant)

(Matric No.) hereby agree that I will take full responsibilities to comply with directives issued by the National Security Council (NSC) and Ministry of Health (MOH) Malaysia from time to time, as well as the related travel guidelines to affected countries before travelling. I will strictly follow the Standard Operating Procedure (SOP) set by the Malaysian Government upon returning to Malaysia I will be FULLY RESPONSIBLE to take any risk and to cover any expenses that may arise at my own cost, where applicable at both the host and home country. I release Universiti Malaya and its employee from any and all claims or liability arising out of this participation.

| Signature                     |                                  | Date      |
|-------------------------------|----------------------------------|-----------|
|                               |                                  |           |
| CONSENT FROM PAREN            | TS/GUARDIAN<br>nts.onlv1         |           |
| [ior ondergraduate stude      |                                  |           |
| l,                            | (Parents/                        | Guardian) |
| I,<br>(NRIC. No/Passport No.) | (Parents/<br>parents/guardian of | Guardian) |

involves a certain degree of risk. I have carefully considered the risk involved and give consent for him/her to participate in the program. I understand that participation in the program is entirely voluntary and requires participants to abide by applicable directives, rules and standards of conduct set by the Malaysian Government. I release Universiti Malaya and its employee from any and all claims or liability arising out of this participation.

Signatu

Date

### STEP 10 – Reviewing your application

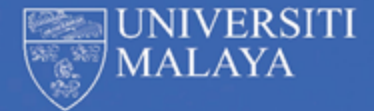

| UNIVERSITI<br>MALAYA        |          |                                          |                          | YC | UR NAME              |
|-----------------------------|----------|------------------------------------------|--------------------------|----|----------------------|
| New Application             |          |                                          |                          |    |                      |
| Application List - U2105070 |          |                                          |                          |    | Total: 5 travel      |
| Export Excel Show 10 💠 ent  | ries     |                                          | Search:                  |    |                      |
| REF NO                      | TYPE 🛝   | EVENT TITLE                              | APPLICATION DATE         |    | STATUS               |
|                             |          |                                          |                          |    |                      |
|                             | Overseas | Malaysia-China Youth Cultural Programme  | Tue, Jul 2, 2024 3:15 Pł | М  | Approved             |
|                             | Overseas | Malaysia-China Cultural Exchange Program | Fri, Jun 21, 2024 11:10  | PM | Submitted To Supervi |

This is your application page, where it shows your status: Pending Approval, Recommended by Supervisor, Submitted to Supervisor, Pending DD Approval or Approved

Kindly refer to your mobility coordinator if your application has yet to be approved.

### Step 11 – Application Page (Applicant Details)

| Submitted To Supervisor<br>Fri. Sep 6, 2024 10:20 PM | Recommended by Supervisor<br>Wed, Sep 18, 2024 11:47 AM | Recommended by Deputy Dean<br>Tue, Sep 24, 2024 1:15 PM | Application Approved<br>Twe, Sep 24, 2024 2:46 PM |
|------------------------------------------------------|---------------------------------------------------------|---------------------------------------------------------|---------------------------------------------------|
|                                                      |                                                         |                                                         |                                                   |
| Permission To Travel (Overseas)                      | Form                                                    | Application                                             | on Approved on Fri, Sep 6, 2024 10:20 PM Ba       |
| Applicant Details ③ Event/Travel Inf                 | formation Financial Aid Participant                     | s List Attachments Declarations                         |                                                   |
|                                                      |                                                         |                                                         |                                                   |
| Travel Ref. No.                                      |                                                         |                                                         |                                                   |
| Applicant Name                                       |                                                         |                                                         |                                                   |
| Matric Number                                        |                                                         |                                                         |                                                   |
| Nationality                                          |                                                         |                                                         |                                                   |
| IC Number/Passport Number                            |                                                         |                                                         |                                                   |
| Gender                                               |                                                         |                                                         |                                                   |
| Study Level                                          |                                                         |                                                         |                                                   |
| Department                                           |                                                         |                                                         |                                                   |
| Faculty/Academy/Institute/Centre                     |                                                         |                                                         |                                                   |
| Mobile Number                                        |                                                         |                                                         |                                                   |
|                                                      |                                                         |                                                         |                                                   |

| Study Level                      |  |
|----------------------------------|--|
| Department                       |  |
| Faculty/Academy/Institute/Centre |  |
| Mobile Number                    |  |
| Residential College              |  |
| Email Address                    |  |
| Alternative Email Address        |  |

#### Comments

Approved by ASSOCIATE DEPUTY VICE-CHANCELLOR (ACADEMIC AND INTERNATIONAL)

Tue, Sep 24, 2024 2:46 PM

Approved

Recommended by PROFESOR DR. HARIS BIN ABD WAHAB

Tue, Sep 24, 2024 1:15 PM

Recommended

Recommended by PROFESOR MADYA DR. FIRUZA BEGHAM BINTI MUSTAFA

Wed, Sep 18, 2024 11:47 AN

Recommended

# Step 11 – Application Page (Event/Travel Information)

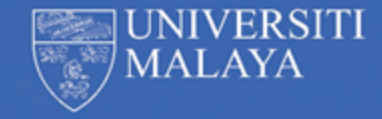

Permission To Travel (Overseas) Form Application Approved on Fri, Sep 6, 2024 10:20 PM Back Applicant Details @ Event/Travel Information Financial Aid Participants List Attachments Declarations Competition Activity/Event Type Activity/Event Mode **Physical Event** Short-Term Mobility Programme Title of Activity/Event Justification For Attending The Visit Participating in the Short-Term Mobility Programme to Thammasat University Rangsit Thaprachan Venue Thammasat University State Rangsit/Bangkok Thailand Country **Event Period** Start Date End Date No. of day(s) 09/09/2024 13/09/2024 5 Travelling Period End Date Start Date No. of day(s) 08/09/2024 14/09/2024 7 Justification For Late Submission Offer letter was just received today.

#### Step 11 – Application Page (Financial Aid)

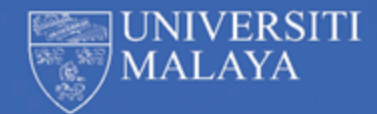

| Permissio      | n To Travel (Overseas) Form        |               |                                      | Application Approved on Fri, Sep 6, 2024 10:20 PM | Back |
|----------------|------------------------------------|---------------|--------------------------------------|---------------------------------------------------|------|
| Applicant D    | etails () Event/Travel Information | Financial Aid | Participants List Attachments        | 5 Declarations                                    |      |
| Sources of fir | nancial assistance:                |               |                                      |                                                   |      |
| #              | Financial Aid                      |               | REMARKS                              |                                                   |      |
| 1              | Faculty                            |               | Refer to faculty f<br>financial code | or                                                |      |

i.e.: Getting financial aid through faculty

## Step 11 – Application Page (Participants List)

| plica | nt Details    | ⊗ Event/Travel Informat | ion Financial Aid Par | ticipants List Attac | nments Declaration | 15    |  |
|-------|---------------|-------------------------|-----------------------|----------------------|--------------------|-------|--|
| artic | ipants De     | tails                   |                       |                      |                    |       |  |
| #     | MATRIC<br>NO. | NAME                    |                       | DEPARTMENT           | FACULTY            | EMAIL |  |
| 1     |               |                         |                       |                      |                    |       |  |
| 2     |               |                         |                       |                      |                    |       |  |
| 3     |               |                         |                       |                      |                    |       |  |
| Δ     |               |                         |                       |                      |                    |       |  |
| -     |               |                         |                       |                      |                    |       |  |
| 5     |               |                         |                       |                      |                    |       |  |
| 6     |               |                         |                       |                      |                    |       |  |
| 7     |               |                         |                       |                      |                    |       |  |
| 8     |               |                         |                       |                      |                    |       |  |
|       |               |                         |                       |                      |                    |       |  |

## Step 11 – Application Page (Attachments and **Declaration**)

| Permission To Travel (Overseas) Form          |               |                   |             | Application Approved on Fri, Sep 6, 2024 10:20 PM | Bad |
|-----------------------------------------------|---------------|-------------------|-------------|---------------------------------------------------|-----|
| Applicant Details ③ Event/Travel Information  | Financial Aid | Participants List | Attachments | Declarations                                      |     |
| ttachments                                    |               |                   |             |                                                   |     |
|                                               |               |                   |             |                                                   |     |
| PDF                                           |               |                   |             |                                                   |     |
| Offer Letter                                  |               |                   |             |                                                   |     |
|                                               |               |                   |             |                                                   |     |
| ectarations                                   |               |                   |             |                                                   |     |
|                                               |               |                   |             |                                                   |     |
| PDF                                           |               |                   |             |                                                   |     |
| Application_Form_Permission_to_Travel_Oversea |               |                   |             |                                                   |     |
|                                               |               |                   |             |                                                   |     |

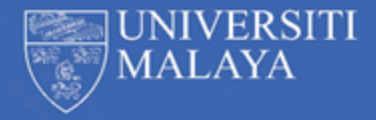

#### Step 11 – Approval Letter

You must submit this Approval Letter for the financial assistance application

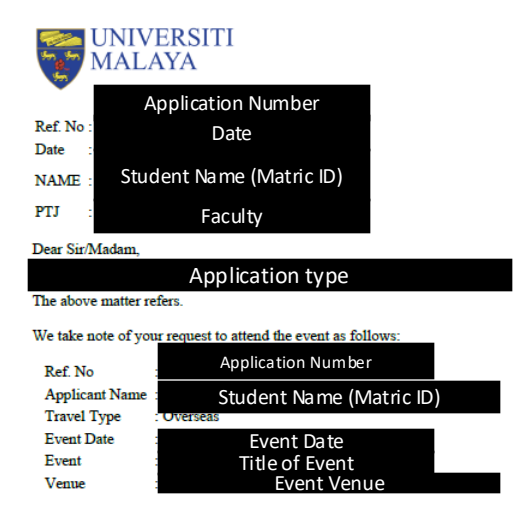

With regards to approval, you are requested to take full responsibility for the followings:

- to comply with the laws, regulations and other directions enforced or issued by the Government or any authority from time to time, as well as the related travel guidelines to affected countries before traveling.
- to strictly follow the Standard Operating Procedure (SOP) set by the Malaysian Government upon returning to Malaysia and will be FULLY RESPONSIBLE to take any risk and to cover any expenses that may arise at your own cost, where applicable at both the host and home country.

As a representative of Universiti Malaya, you are expected to conduct yourself in a manner appropriate in all your official activities. We wish you all the best in the program/conference/examination.

#### Thank you.

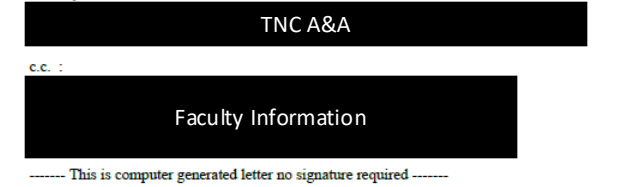

OFFICE OF THE ASSOCIATE DEPUTY VICE-CHANCELLOR (ACADEMIC AND INTERNATIONAL) Chancellery, Universiti Malaya, 50603, Kuala Lumpur MALAYSIA

Tel: (603) 7967 7930 / 7084 . Email: pnca@um.edu.my 2025-01-17 09:50:33

## THANK YOU

International Student and Mobility Center 50603 Kuala Lumpur, MALAYSIA <u>https://studyabroad.um.edu.my/</u>

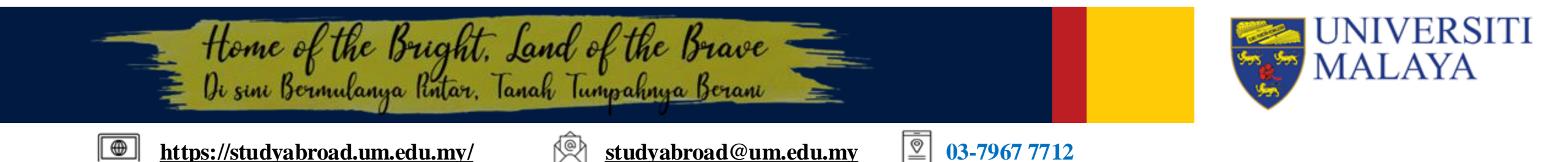